## 「重ねるハザードマップ」の閲覧方法

- 1. 重ねるハザードマップのページを表示します。 URL:<u>https://disaportal.gsi.go.jp/</u>
- 2.「地図を見る」をクリック

| ハザードマップポータルサイト<br>~身のまわりの災害リスクを調べる~                                   |                                                                 |
|-----------------------------------------------------------------------|-----------------------------------------------------------------|
| 使い方 利用規約 問いる                                                          | 同連情報                                                            |
| 重ねるハザードマップ<br>~災害リスク情報などを地図に重ねて表示~                                    | わがまちハザードマップ<br>~地域のハザードマップを入手する~                                |
| 洪水 土砂災害 津葱のリスク情報、道路防災情報、土地の特徴・成り立ちなどを地<br>図や写真に自由に重ねて表示できます。<br>地図を見る | 各市町村が作成したハザードマップへリンクします。地域ごとの様々な種類のハ<br>ザードマップを閲覧できます。<br>地図で選ぶ |
| 昜所を入力                                                                 | まちを選ぶ                                                           |
| 例:茨城県つくば市北郷1/国土地理院                                                    | 都道府県 ~ 市区町村 ~ 🔍                                                 |
|                                                                       | OO市決.<br>ハザードマッ<br>「OO版」                                        |
| 洪水(想定最大规模) 土砂災害                                                       |                                                                 |
|                                                                       |                                                                 |
| また<br>連続 時以情報                                                         |                                                                 |
| 褐軟データに関する留意事項                                                         |                                                                 |

- 3. ①「すべての情報から選択」をクリック
  - ②「土地の特徴・成り立ち」をクリック
  - ③ 最下段の「大規模盛土造成地」をクリック
  - ④ 地図を移動・拡大して目的の場所を閲覧ください。

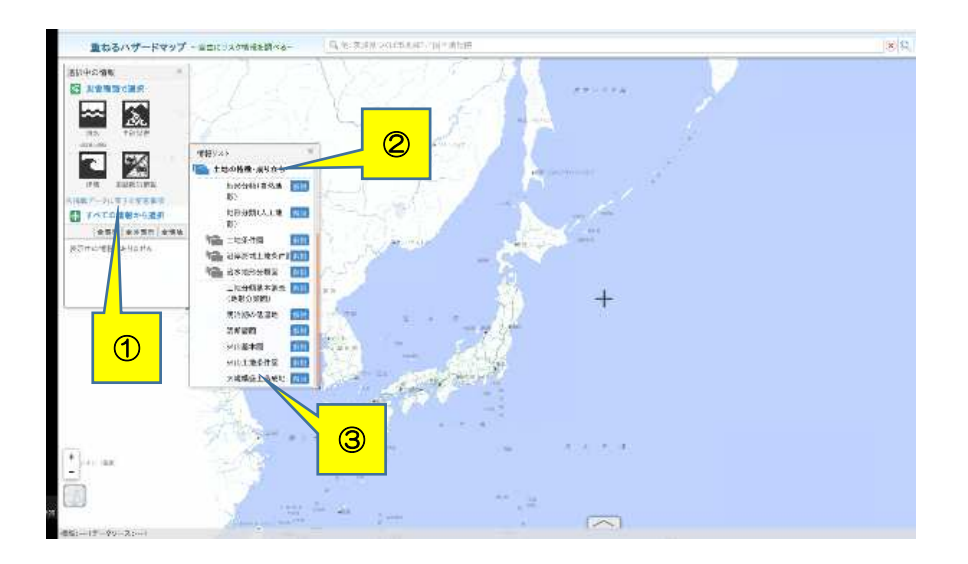